## Prihlasovanie na etickú /náboženskú výchovu, resp. druhý cudzí jazyk

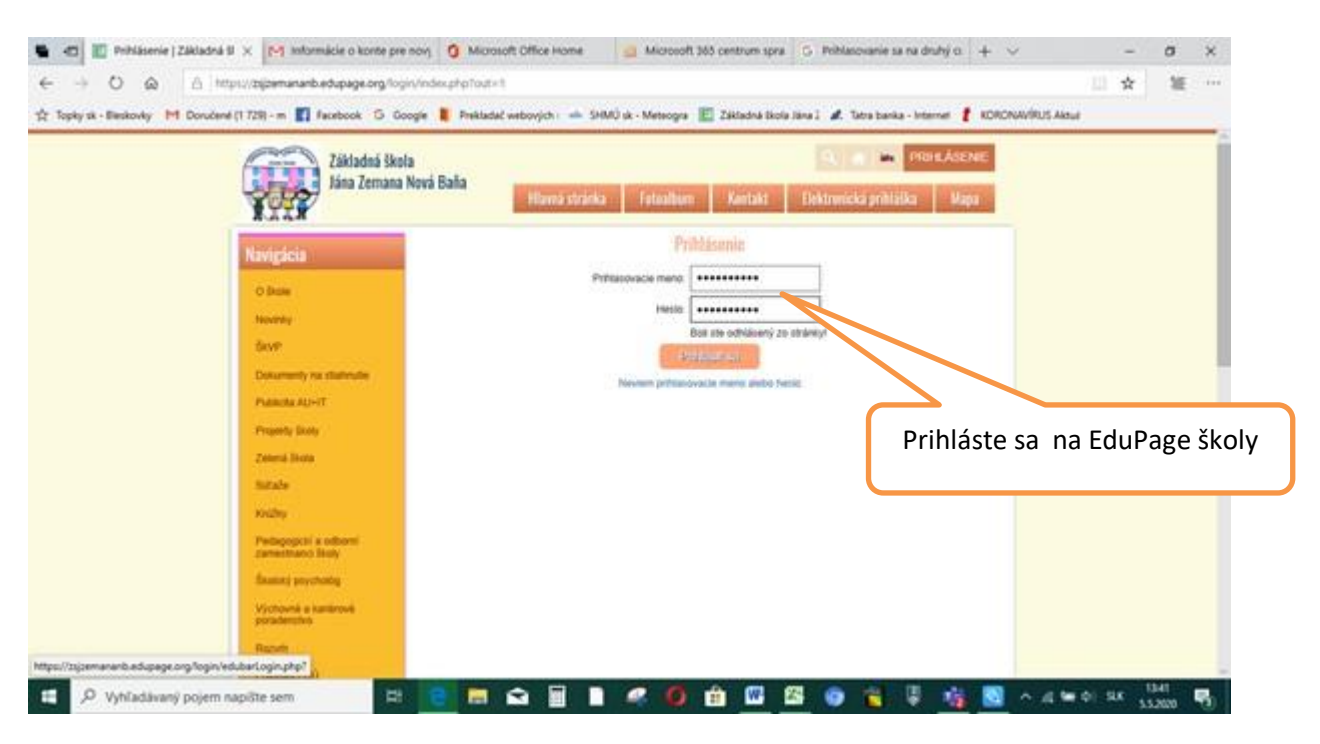

Po úspešnom prihlásení sa vám zobrazí nasledovná obrazovka , kde v časti správy nájdete novú

správu - Prihlásenie na náboženskú /etickú výchovu, resp. druhý cudzí jazyk.

| 🖷 🖅 🖪 Základn                                                                                | ná škola Jána Zer                                                                                                    | 🗙 🕅 Informácie o konte pre novj                                                                                                    | Microsoft O  | ffice Home                                                               | 8 Microsoft 365 centrum                                                               | spra G Prihl | lasovanie sa na druhý cι                                                         | + ~                               | -                          | ٥                                     | ×   |
|----------------------------------------------------------------------------------------------|----------------------------------------------------------------------------------------------------|----------------------------------------------------------------------------------------------------|--------------|--------------------------------------------------------------------------|---------------------------------------------------------------------------------------|--------------|----------------------------------------------------------------------------------|-----------------------------------|----------------------------|---------------------------------------|-----|
| $\leftarrow$ $\rightarrow$ $\circlearrowright$ $\land$ https://zsjzemananb.edupage.org/user/ |                                                                                                    |                                                                                                    |              |                                                                          |                                                                                       |              |                                                                                  | ≣                                 |                            |                                       |     |
| ☆ Topky sk - Bleskovky                                                                       | 📩 Topky sk - Bleskovky M Doručené (1 729) - m 🛐 Facebook Ġ Google 🖡 Prekladač webových : 📥 SHMÚ sk - Meteogra 匡 Základná škola Jána I 🥒 Tatra banka - Internet 🧜 KORONAVÍRUS Aktuá |                                                                                                    |              |                                                                          |                                                                                       |              |                                                                                  |                                   |                            |                                       |     |
| ≡ Štart                                                                                      |                                                                                                    |                                                                                                    |              |                                                                          |                                                                                       |              | ۰                                                                                | 🖂 7 💡 Pomoc                       | Ste prihlås<br>Viktória Fo | e <b>ný ako</b><br>rgáčová            | •   |
|                                                                                              | 7:35 - 8:20                                                                                                    | 8:30 - 9:15 9:30 - 10:1                                                                                                    | 5 10:25      | - 11:10                                                                  | 11:20 - 12:05 12:10 - 12                                                              | 2:55 13:     | 15-15:15 Lesa zajtra                                                             | a: Hermina RVIVJ<br>ok Potr       | ebujete r                  | <sub>viac o</sub> Edu <sup>pogi</sup> | e f |
| Web stránka                                                                                  | zadajte čo chcete pridat                                                                                                    |                                                                                                    |              |                                                                          |                                                                                       |              |                                                                                  |                                   |                            |                                       |     |
| <ul> <li>Triedna kniha</li> <li>Známky</li> <li>Učivo</li> </ul>                             | Správy Prihlasovanie - Prihlasovanie sa na druhý cudzi jazyk.: Uto 05.05.2020 13:00 - Str 20.05.2020 12:00. D greivrat online) (prehrat online)                                    |                                                                                                    |              | ŧ,                                                                       | Triedna kniha                                                                         |              |                                                                                  |                                   |                            |                                       |     |
| Výsledky       Image: Vyučovanie       Vyučovanie       Normunikácia                         | No<br>No                                                                                                    | Vyhodnotené: Biológia - Test: - přhlivce<br><b>Novinka na webstránke</b> : POĎAKOVANIE ZA ZÁPIS<br><b>Novinka na webstránke</b> : MILAN RASTISLAV ŠTEFÁNIK - SLNKO V ZATMENÍ |              |                                                                          |                                                                                       | (A*)         | Známky<br>stvrtok 30.04.2020 - (super, teším sa)                                 |                                   |                            |                                       |     |
|                                                                                              | Uč                                                                                                    | ivo                                                                                                    | $\checkmark$ | Úlohy / písor<br>DÜ Biológia, Vi<br>cudzí jazyk - vic<br>(prehrať online | <b>mky</b><br>LA, Prihlasovanie na ETV/NBV (<br>j prihlásenie, štvrtok 07.05.202<br>) |              | Výsledky<br>utorok 14.04.2020 11:5<br>· TEST vodné živočíchy<br>(prehrať online) | 7: Pridelený test - <b>Biol</b> o | ógia                       |                                       | ł   |
|                                                                                              | Ro<br>Kró                                                                                                    | zvrh                                                                                                    | N            | Suplovanie                                                               |                                                                                       |              | Moja dochádzka                                                                   |                                   |                            |                                       |     |
| <                                                                                            | Pri<br>Pri<br>jaz<br>12:                                                                                                    | ihlasovanie<br>hlasovanie - <b>Prihlasovanie sa na druhý c</b><br>yk:: Uto 05.05.2020 13:00 - Str 20.05.2020<br>00.                                                          | udzí 🖓       | Školská jedá                                                             | leň                                                                                   | T3           | Platby                                                                           |                                   |                            |                                       |     |
| https://zijzemananb.edupage.org/timeline/                                                    |                                                                                                    |                                                                                                    |              |                                                                          |                                                                                       |              |                                                                                  |                                   |                            |                                       |     |
| 🗄 🔎 Vyhľadá                                                                                  | ivaný pojem na                                                                                                    | píšte sem 🗏 🗧                                                                                                    | ) 📮 😒        |                                                                          | 🥰 🚺 🔒 🛚                                                                               | 1 🔣 🧿        | ) 🕎 🌷                                                                            | 🔊 ^ 🧟 🖻                           | d)) SLK                    | 13:42<br>5.5.2020                     | 3   |

## Po rozkliknutí:

| 🖷 < 🖪 Základ                                                                | Iná škola Jána Zer 🗙 🔀 Informácie o kor                                               | ite pre novj 🧯 Microsoft Office Home                                   | B Microsoft 365 centrum spra                                                                                                  | G Prihlasovanie sa na druhý ci    | + ~ -                                                                                                    | o ×                                                                                          |  |  |  |
|-----------------------------------------------------------------------------|---------------------------------------------------------------------------------------|------------------------------------------------------------------------|----------------------------------------------------------------------------------------------------|-----------------------------------|----------------------------------------------------------------------------------------------------|----------------------------------------------------------------------------------------------|--|--|--|
| $\leftarrow \rightarrow \circ$                                              | https://zsjzemananb.edupage.o                                                         | rg/timeline/                                                           |                                                                                                    |                                   | □ ☆                                                                                                    | ≝ …                                                                                          |  |  |  |
| ☆ Topky sk - Bleskovk                                                       | y M Doručené (1 729) - m 🧗 Facebook                                                   | 🔓 Google 📕 Prekladač webových : 📥 SHMÚ                                 | sk - Meteogra 🔋 Základná škola .                                                                                              | Jána 2 🎢 Tatra banka - Internei 🧜 | KORONAVÍRUS Aktuá                                                                                                    |                                                                                              |  |  |  |
| ≡ Štart                                                                     |                                                                                       |                                                                        |                                                                                                    | <u>ي</u>                          | Pomoc Ste prihlåse<br>Viktória Fo                                                                                                    | ný ako                                                                                       |  |  |  |
| 🛨 Úvod                                                                      |                                                                                       | Q text na vyhľadanie                                                   |                                                                                                    | ZOBRAZIŤ V                        | YBAVENĖ 🔅 -                                                                                                    |                                                                                              |  |  |  |
| Notifikácie  Notifikácie  Notifikácie  Triedna kniha  S Známky  Učivo Učivo | Všetky správy      Všetky správy      Přisomky / skúšanie & úlohy      Odučené hodiny | Všetky správy<br>Skontroluje, čo je nové a aké mále úloty              |                                                                                                    | P                                 | <ul> <li>mág 2020</li> <li>ro</li> <li>ur</li> <li>tr</li> <li>tr</li></ul> | NE         NE           2         3           9         10           5         16         17 |  |  |  |
| 🗰 Vyučovanie ><br>🎭 Komunikácia 🚿                                           | <ul> <li>Odpovede</li> <li>Nástenka</li> </ul>                                        | 19. týždeň<br>máj 04 - 10                                              |                                                                                                    |                                   | 18         19         20         21         23           25         26         27         28         28                                                                                                    | 30 31                                                                                        |  |  |  |
|                                                                             | Fotky                                                                                 | 13:37 Prihlasovanie - Prihlas<br>20.05.2020 12:00.                     | ovanie sa na druhý cudzí jazyk.                                                                                               | : Uto 05.05.2020 13:00 - Str      |                                                                                                    |                                                                                              |  |  |  |
|                                                                             | Dôležité     Olivezité     Mnou vytvorené príspevky                                   | 13:32 DÚ Biológia, VI.A, Pri<br>štvrtok 07.05.2020<br>(prehrať online) | 13-32 DÚ Biológia. VI.A. Prihlasovanie na VANEV a 2. cudzí jazyk - vlď prihlásenie,<br>štvrtok 07.05.2020<br>(prehvať online) |                                   |                                                                                                    |                                                                                              |  |  |  |
| <                                                                           |                                                                                       | 9:12 (J) Vyhodnotené: Biológia<br>Pondelok 04.05.                      | · Test - pŕhlivce                                                                                                    | Kliki                             | nutím správu                                                                                                    | <b>ר</b>                                                                                     |  |  |  |
| L D Vyhľad                                                                  | ávaný pojem napíšte sem                                                               | # <mark>   =</mark> 🖬 🖬 🖬                                              | 🤹 🚺 🟦 <u>🚥</u> 🛽                                                                                                    | <u>6</u>                          | otvorte                                                                                                    | <b>R</b> 3                                                                                   |  |  |  |

| 🖶 🖅 🖪 Základná šk                                   | kola Jána Zer 🗙 M Informácie o konte pre novj                                                                                                    | Microsoft Office Home        | 😫 Microsoft 365 centrum spra      | G Prihlasovanie sa na druhý cι      | + ~                     | -                                    | o ×          |  |
|-----------------------------------------------------|----------------------------------------------------------------------------------------------------|------------------------------|-----------------------------------|-------------------------------------|-------------------------|--------------------------------------|--------------|--|
| $\leftrightarrow$ $\rightarrow$ $\circlearrowright$ | A https://zsjzemananb.edupage.org/timeline/                                                                                                    |                              |                                   |                                     |                         | □ ☆                                  | ₩ ···        |  |
| ☆ Topky sk - Bleskovky N                            | 🖞 Doručené (1 729) - m 👖 Facebook 🛛 Google                                                                                                    | 🖡 Prekladač webových : 🚢 SHM | Ú sk - Meteogra  匡 Základná škola | Jána ž 🏼 🥼 Tatra banka - Internei 🧜 | KORONAVÍRUS Aktuá       |                                      |              |  |
| ≡ Štart                                             |                                                                                                    |                              |                                   |                                     | 🖂 🥐 Pomoc               | Ste prihlásený a<br>Viktória Forgáči | ko<br>ová –  |  |
| 🛨 Úvod 🧹                                            | potvrdiť 🗙 zrušiť                                                                                                    |                              |                                   |                                     |                         |                                      |              |  |
| Notifikácie                                         | Prihlasovanie na druhý                                                                                                    | cudzí jazyk.                 |                                   |                                     |                         |                                      |              |  |
| 😑 Triedna kniha                                     | Cas od: Uto 05.05.2020 13:00<br>Čas do: Str 20.05.2020 12:00<br>Created by: Administrátor                                                                                                    |                              |                                   |                                     |                         |                                      |              |  |
| 🔞 Známky                                            | 05. máj 2020 13:37                                                                                                    |                              |                                   |                                     |                         |                                      |              |  |
| 🛀 Učivo                                             |                                                                                                    |                              |                                   |                                     |                         |                                      |              |  |
| Výsledky                                            | Kliknutím potožku zarezervujele, platnosť rezervácie je žastvo obmedzená. Po vybratí Vlami požadovaných cieľov, rezerváciu pohvrdíle kliknutím na<br>tlačidlo pohvrdít. Po uplymutí platnosti rezervácie bez pohvrdenia si měže položku vybrať niekto iný. |                              |                                   |                                     |                         |                                      |              |  |
| 👰 Komunikácia >                                     | Nemecký jazyk     1 - prihlásení - 0 - rezervovaných                                                                                                    |                              |                                   |                                     |                         |                                      |              |  |
|                                                     | Ruský jazyk     2- prihlásení - 0 - rezervovaných                                                                                                    |                              |                                   | Zvoľte vašu                         |                         |                                      |              |  |
|                                                     | Potvrdiť Zrušiť                                                                                                    |                              |                                   | alternatívu                         |                         |                                      |              |  |
| <                                                   | História<br>História Vašej voľby v tejto akcil                                                                                                    |                              |                                   |                                     |                         |                                      |              |  |
| 🕂 🔎 Vyhľadávan                                      | ıý pojem napíšte sem 🛛 🗮 🤇                                                                                                    | ) 🖬 숙 🖩 🗎                    | 🧠 🌔 🏦 🚾 🖉                         | S 💿 🛄 💀 😼                           | <u>N</u> ~ <i>«</i> = 4 | ୬) SLK 14:<br>5.5.2                  | 03<br>2020 🖥 |  |